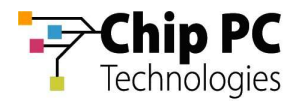

# How to Upgrade a Citrix Receiver using Xcalibur Windows

# 1 Objectives

This document explains how to upgrade the Citrix Receiver using Xcalibur Windows.

# 2 Applicable Product Versions

This document is based on an environment with the following installed software versions:

- Xcalibur Windows Version 1.4.8.265
- Xcalibur Windows Agent Version 1.5.7.864

### 3 Pre-requisites

Applications need to be installed into the Library. This process is separately documented, see the Chip PC support website.

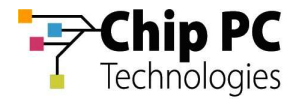

#### 4 Procedure

- Download from the Citrix Website the required version of the Citrix Receiver, and the Receiver clean-up utility. This can be obtained from: <u>http://support.citrix.com/servlet/KbServlet/download/35110-102-</u> <u>708335/ReceiverCleanupUtility.exe</u>
- 2. Connect to the Xcalibur Windows Console through your preferred browser.
- 3. In the Xcalibur Console window, select the Available Commands tab.

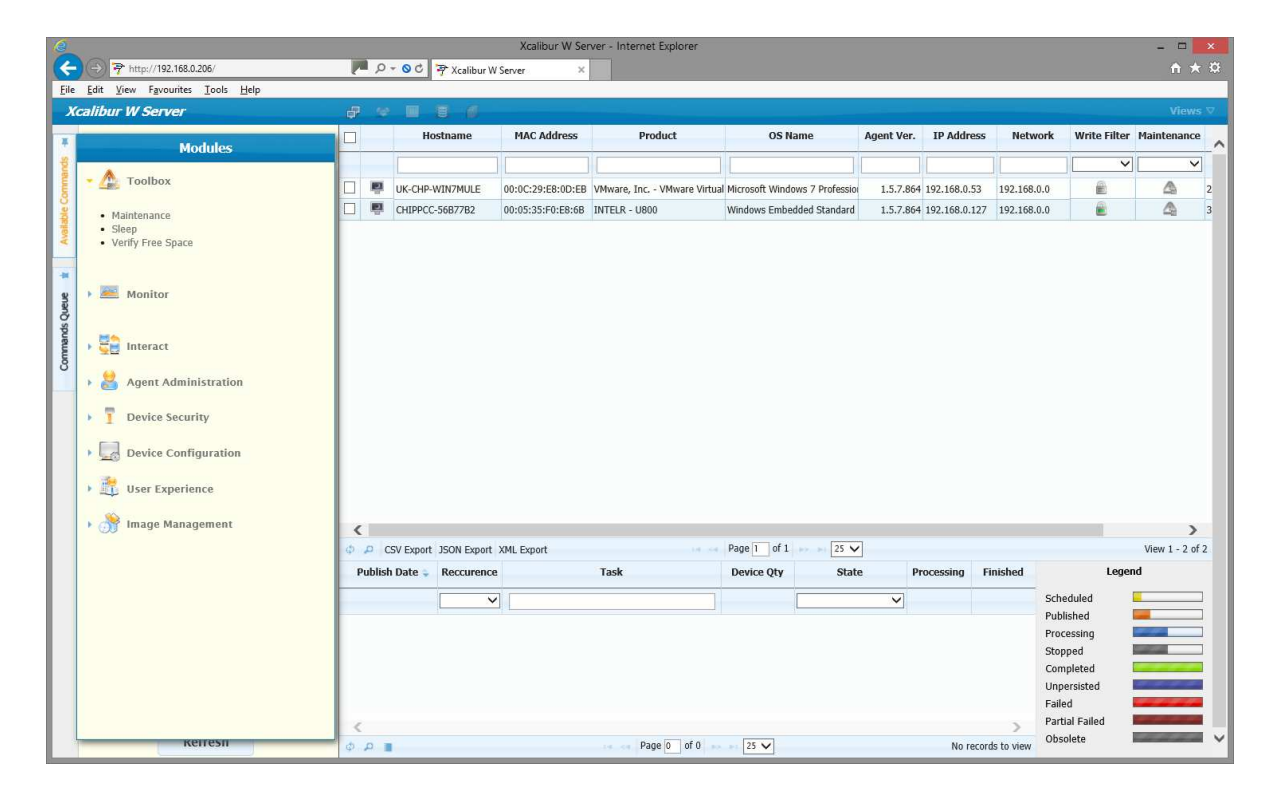

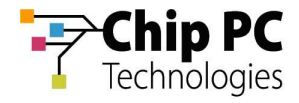

#### 4. In the **Modules** list select **Toolbox** and **Maintenance**

| Add Command - Maintenance                                                                                                    |                                                                                                    |                                                                                                  | ×                                                                                                    | : |
|----------------------------------------------------------------------------------------------------|----------------------------------------------------------------------------------------------------|--------------------------------------------------------------------------------------------------|----------------------------------------------------------------------------------------------------|---|
| Maintenance is a servicing mode th<br>damage. Once maintenance is acti<br>user. When using Maintenance mo<br>already taken care of. | hat eases the execution of tasks b<br>vated the currently activated Writ<br>de the administrator need not use | y managing the Write Filters<br>e Filter is disabled and the c<br>e any Write Filter activation/ | s and by protecting the device from<br>desktop is locked down from the<br>'deactivation commands as this is |   |
| Activate Maintenance                                                                                                    |                                                                                                    |                                                                                                  |                                                                                                    |   |
| Deactivate Maintenance                                                                                                    |                                                                                                    |                                                                                                  |                                                                                                    |   |
|                                                                                                    |                                                                                                    | Daried out                                                                                       |                                                                                                    | - |

- i Choose Activate Maintenance
- 5. In the Modules list select Image Management and Install Apps.

| Add Command - Install Apps           |                                                                              | ×                    |
|--------------------------------------|------------------------------------------------------------------------------|----------------------|
| This command enables you to upload a | and install and application on the ta                                        | rget device(s).      |
| Application                          | <ul> <li>Upload from Library</li> <li>Upload from Network path (F</li> </ul> | TP, HTTP, SMB, CIFS) |
| Select the type of installer         | ● EXE<br>○ MSI                                                               |                      |
| File                                 | ReceiverCleanupUtility.exe                                                   | Select a file        |
| Additionnal parameters               | /silent                                                                      |                      |
|                                      | Launch                                                                       |                      |

- i Choose the ReceiverCleanupUtility.EXE utility from the **Select a file**... button.
- ii Add the **Additional parameters** of /silent
- iii Launch

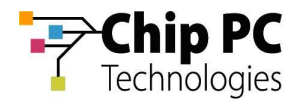

6. In the **Modules** list, **Interact** and **Power and session control**.

| Add Command - Power an  | d session control                                                                | × |
|-------------------------|----------------------------------------------------------------------------------|---|
| The command enables you | to reboot or shutdown the device, as well as log the current user off the device | 2 |
| Select action to perf   | Reboot computer                                                                  |   |
| □ Warn user             |                                                                                  |   |
|                         | Execute                                                                          |   |

- i In the Select action to perf, select Reboot computer from the drop down list
   ii Select Execute
- 7. In the Modules list select Image Management and Install Apps.

| Add Command - Install Apps         |                                                                              | ×                    |
|------------------------------------|------------------------------------------------------------------------------|----------------------|
| This command enables you to upload | and install and application on the ta                                        | rget device(s).      |
| Application                        | <ul> <li>Upload from Library</li> <li>Upload from Network path (F</li> </ul> | TP, HTTP, SMB, CIFS) |
| Select the type of installer       | ● EXE<br>○ MSI                                                               |                      |
| File                               | citrixreceiver.exe                                                           | Select a file        |
| Additionnal parameters             | \silent                                                                      |                      |
|                                    | Launch                                                                       |                      |

- i Choose the citrixreceiver.exe utility from the **Select a file**... button.
- ii Add the Additional parameters of /silent
- iii Launch

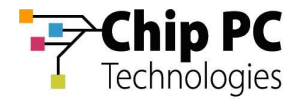

#### 8. In the **Modules** list select **Toolbox** and **Maintenance**

| Add Command - Maintenance                                                                                                    | × |
|----------------------------------------------------------------------------------------------------|---|
| Maintenance is a servicing mode that eases the execution of tasks by managing the Write Filters and by protecting the device from<br>damage. Once maintenance is activated the currently activated Write Filter is disabled and the desktop is locked down from the<br>user. When using Maintenance mode the administrator need not use any Write Filter activation/deactivation commands as this is<br>already taken care of. |   |
| Activate Maintenance                                                                                                    |   |
| Deactivate Maintenance                                                                                                    |   |
|                                                                                                    |   |

- i Choose Deactivate Maintenance
- 9. In the **Xcalibur Console** window, refresh with the F5 key, then select the **Commands Queue** tab.

| 9      |                                                                            |            |      |          |                       | Xcalibur W Se     | rver - Internet Explorer  |                               |            |               |             |                          | - 0             | × |
|--------|----------------------------------------------------------------------------|------------|------|----------|-----------------------|-------------------|---------------------------|-------------------------------|------------|---------------|-------------|--------------------------|-----------------|---|
| (+     | -) (->) 🏞 http://192.168.0.206/#/                                          |            | Į    | م II     | - 🛇 🖒 🐬 Xcalibur W    | Server ×          |                           |                               |            |               |             |                          | n 🖈             |   |
| Eile   | e <u>E</u> dit <u>V</u> iew F <u>a</u> vourites <u>T</u> ools <u>H</u> elp |            |      |          |                       |                   |                           |                               |            |               |             |                          |                 |   |
| *      | 🚷 Google 🚥 BBC - Homepage 🍌 Wireless P                                     | roject 🕶 🌖 | PC N | lagazin  | es 🔻 🍌 MotoGP 👻       |                   |                           |                               |            |               |             |                          |                 |   |
| λ      | (calibur W Server                                                          |            | ø    | æ        |                       |                   |                           |                               |            |               |             |                          |                 | ⊽ |
| -14    | Command Queue                                                              | <b>N</b> 1 |      |          | Hostname              | MAC Address       | Product                   | OS Name                       | Agent Ver. | IP Address    | Networ      | k Write Filter           | Maintenance     | ~ |
| sp     | (new commands queue)*                                                      |            |      |          | -                     |                   | 1                         | 1                             |            |               | 1           | ~                        | ~               |   |
| mmai   | Activate Maintenance                                                       | ×          |      | 101      | UK-CHP-WIN7MULE       | 00:0C:29:E8:0D:EB | VMware, Inc VMware Virtua | Microsoft Windows 7 Professio | 1.5.7.864  | 192.168.0.53  | 192.168.0.0 |                          | <u></u> 2       | 5 |
| ble Co | Manage Application                                                         | ž 🕅        |      | <b>E</b> | CHIPPCC-56B77B2       | 00:05:35:F0:E8:6B | INTELR - U800             | Windows Embedded Standard     | 1.5.7.864  | 192.168.0.127 | 192.168.0.0 | 6                        | <u>م</u> ٥      | 1 |
| Availa | 🗿 Power Management                                                         | ž 🔀        |      |          |                       |                   |                           |                               |            |               |             |                          |                 |   |
| *      | 🗿 Manage Application                                                       | ž 🗱        |      |          |                       |                   |                           |                               |            |               |             |                          |                 |   |
| 8      | Deactivate Maintenance                                                     | <u>نة</u>  |      |          |                       |                   |                           |                               |            |               |             |                          |                 |   |
| o spui |                                                                            |            |      |          |                       |                   |                           |                               |            |               |             |                          |                 |   |
| W      |                                                                            |            |      |          |                       |                   |                           |                               |            |               |             |                          |                 |   |
| °      |                                                                            |            |      |          |                       |                   |                           |                               |            |               |             |                          |                 |   |
|        |                                                                            |            |      |          |                       |                   |                           |                               |            |               |             |                          |                 | Ш |
|        |                                                                            |            |      |          |                       |                   |                           |                               |            |               |             |                          |                 | Ш |
|        |                                                                            |            |      |          |                       |                   |                           |                               |            |               |             |                          |                 | Ш |
|        |                                                                            |            |      |          |                       |                   |                           |                               |            |               |             |                          |                 |   |
|        |                                                                            |            |      |          |                       |                   |                           |                               |            |               |             |                          |                 | Ш |
|        |                                                                            |            | <    |          |                       |                   |                           |                               | -          |               |             |                          | >               | - |
|        |                                                                            |            | φ.   | p c      | SV Export JSON Export | XML Export        | .14.,94                   | Page 1 Of 1 as at 25          |            |               |             |                          | VIEW 1 - 2 OF 2 |   |
|        |                                                                            |            | -    | udiisn   | Date 🤤 Reccurence     |                   | Task                      | Device Qty Stat               | e P        | rocessing F   | inisned     | Lege                     | na              |   |
|        |                                                                            |            | -    |          | ~                     |                   |                           |                               | ~          |               |             | Scheduled<br>Published   |                 |   |
|        |                                                                            |            |      |          |                       |                   |                           |                               |            |               |             | Processing               |                 |   |
|        |                                                                            |            |      |          |                       |                   |                           |                               |            |               |             | Stopped                  |                 |   |
|        |                                                                            |            |      |          |                       |                   |                           |                               |            |               |             | Completed<br>Unnersisted |                 |   |
|        |                                                                            |            |      |          |                       |                   |                           |                               |            |               |             | Failed                   |                 |   |
|        | Remove All Publish                                                         |            | <    |          |                       |                   |                           |                               |            |               | >           | Partial Failed           |                 |   |
|        | Kerresn                                                                    | -          | Φ.   | р 🛛      |                       |                   | Page 0 of 0               | 25 🗸                          |            | No reco       | rds to view | Obsolete                 |                 | ~ |

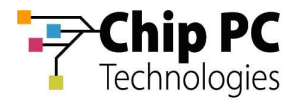

10. Select the Broken Link icon between Activate Maintenance, Manage Application and Power Management. Also select the Broken Link icon between Manage Application and Deactivate Maintenance.

|             | Command Client upgr | Queue<br>ade* |     |
|-------------|---------------------|---------------|-----|
| Activate I  | Maintenance         |               |     |
| 🛐 Manage A  | Application         |               | 3 🔀 |
| Power Ma    | inagement           |               | 8   |
| 🛐 Manage A  | Application         |               | ¥ 🔀 |
| 🛐 Deactivat | e Maintenance       |               | 10  |
|             |                     |               |     |
|             |                     |               |     |

- 11. Save the **Command Queue** and then select **Publish**.
- 12. On the Publish Task Dialogue box, enter a Task Name and select Publish

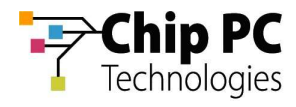

### 5 Process Outcome:

The Citrix Receiver has been removed and updated.